# 証明書発行サービス 操作マニュアル

在学生向け申請手順

2024年11月14日 NTT西日本

#### 目次

| 1           | はじめに                                                   |   |
|-------------|--------------------------------------------------------|---|
| <u>1.</u>   | <u>1 操作を行うにあたっての注意点</u> ・・・・・・・・・・・・・・・・・・・・・・・・ 2     | 2 |
| 2           | 証明書発行サービスへのログイン                                        |   |
| <u>2.</u> : | 1 メールアドレスの新規登録(初回ログイン時) ・・・・・・・・・・・・・・・・・              | 3 |
| 2.2         | 2 第2パスワードの設定方法(初回ログイン時) ・・・・・・・・・・・・・・・・・・・・ 6         | 5 |
| <u>2.:</u>  | <u>3 ログイン方法</u> ・・・・・・・・・・・・・・・・・・・・・・・・・・・・・・・・・ 8    | 3 |
| <u>2.4</u>  | <u>4 ログイン情報の変更方法</u> ・・・・・・・・・・・・・・・・・・・・・・・・・・・・・・ 10 | ) |
|             | <u>(a)メールアドレスの変更</u> ・・・・・・・・・・・・・・・・・・・・・・・・・・・・ 10   | ) |
|             | <u>(b)第2パスワードの変更</u> ・・・・・・・・・・・・・・・・・・・・・・・・・・・ 11    | 1 |
|             | <u>(c)第2パスワードを忘れた場合</u> ・・・・・・・・・・・・・・・・・・・・・・・・ 13    | 3 |
| <u>2.</u>   | <u>5 言語切り替え</u> ・・・・・・・・・・・・・・・・・・・・・・・・・・・・・・・・ 15    | 5 |
|             | <u>(a)ログイン画面</u> ・・・・・・・・・・・・・・・・・・・・・・・・・・・・・・ 15     | 5 |
|             | <u>(b)印刷先選択画面</u> ・・・・・・・・・・・・・・・・・・・・・・・・・・・・・・・・ 16  | 5 |
| <u>2.</u>   | <u> 8 認証キー入力の一定回数失敗について</u> ・・・・・・・・・・・・・・・・・・・・・・ 17  | 7 |
| 2.7         | <u>7 二要素認証設定について</u> ・・・・・・・・・・・・・・・・・・・・・・・・・・・・ 18   | 3 |

## 1 はじめに

#### 1.1 操作を行うにあたっての注意点

#### 動作条件及び動作確認端末

| 分類       | 動作条件及び対応端末 |                                   |  |
|----------|------------|-----------------------------------|--|
| パソコン     | 利用者        | Chrome、FireFox、Safari             |  |
| スマートフォン等 | 利用者        | iPhone: Safari<br>Android: Chrome |  |

※動作確認端末については、確認結果であり、動作保証をするものではありません。

※機種やブラウザによっては、正常に表示されない場合があります。

※動作確認は、確認実施時の最新バージョンにて実施しております。

※利用条件に記す動作条件及び動作確認端末以外からもサービスをご利用頂ける可能性はありますが、 NTT西日本が動作保証するものではありません。この場合、画面内容が一部表示できない場合や正確 に動作・表示されない場合があります。

#### 本システムに関するお問合せ

◆NTT西日本 証明書発行サービス コールセンター

| 電話       | 082-207-4262 受付時間:平日 9:00~17:00                  |  |
|----------|--------------------------------------------------|--|
| チャットサポート | <mark>こちらのリンク</mark> をクリックしてください。<br>受付時間 : 24時間 |  |

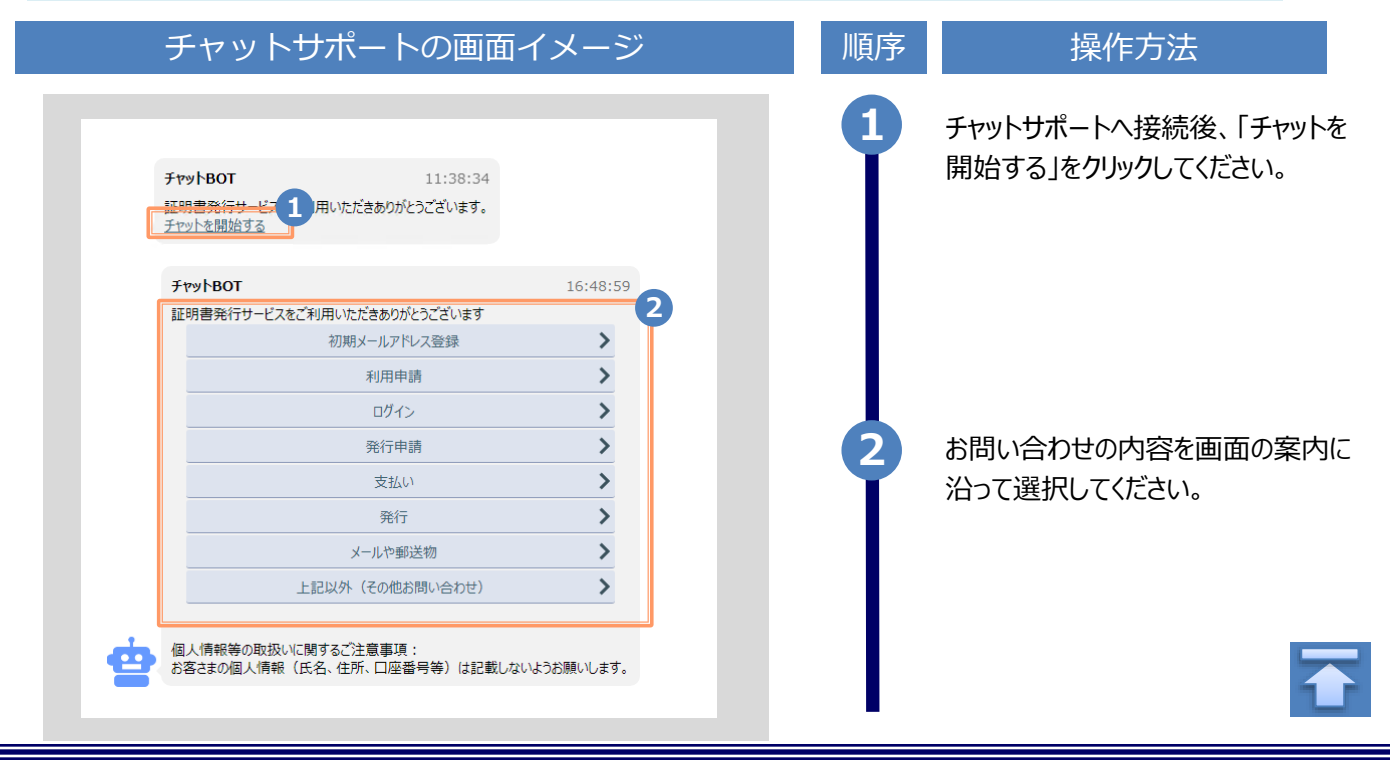

※「画面イメージ」はサンプル画像です。操作は実際の画面に従ってください。

#### 2.1 メールアドレスの新規登録(初回ログイン時)

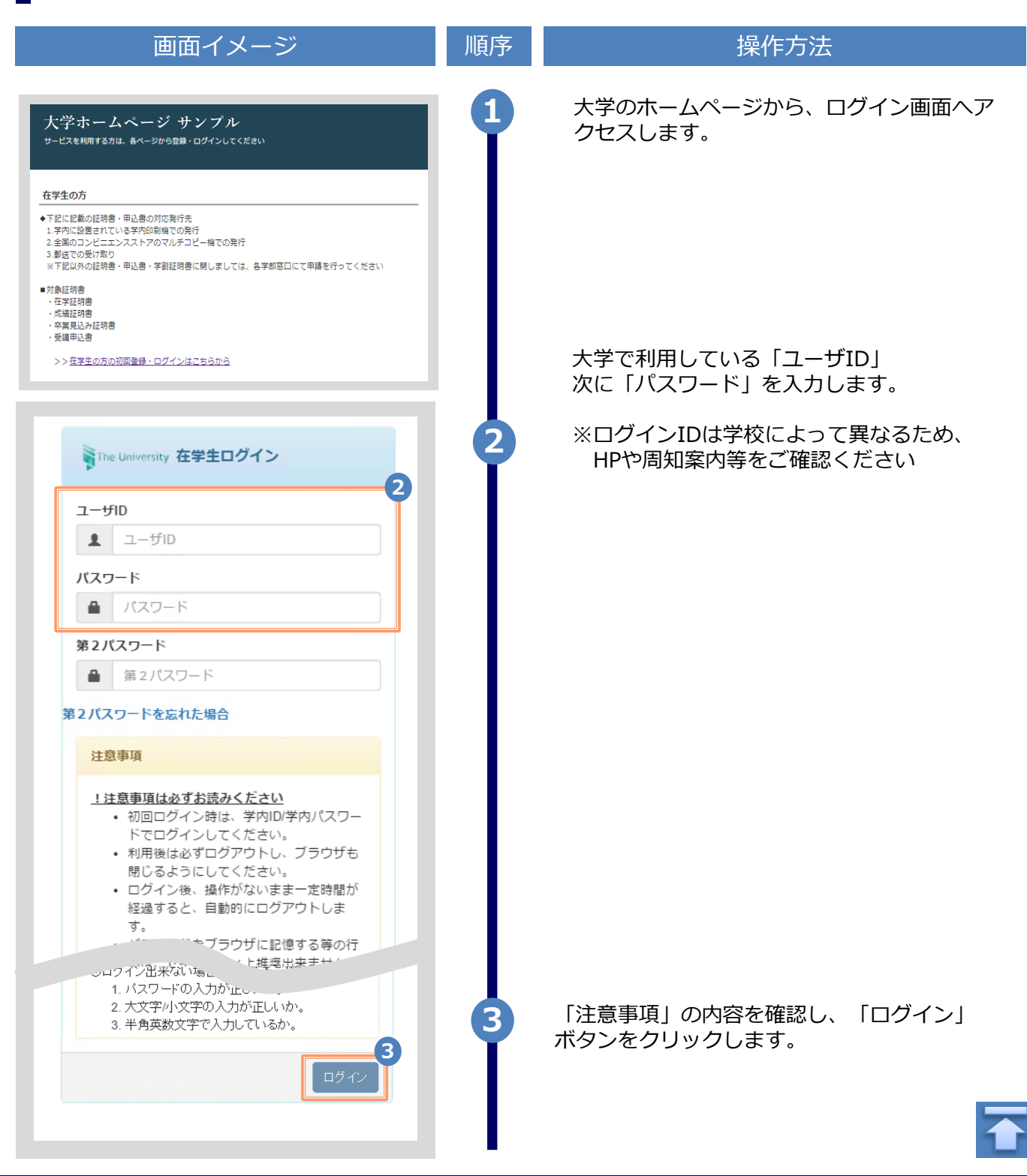

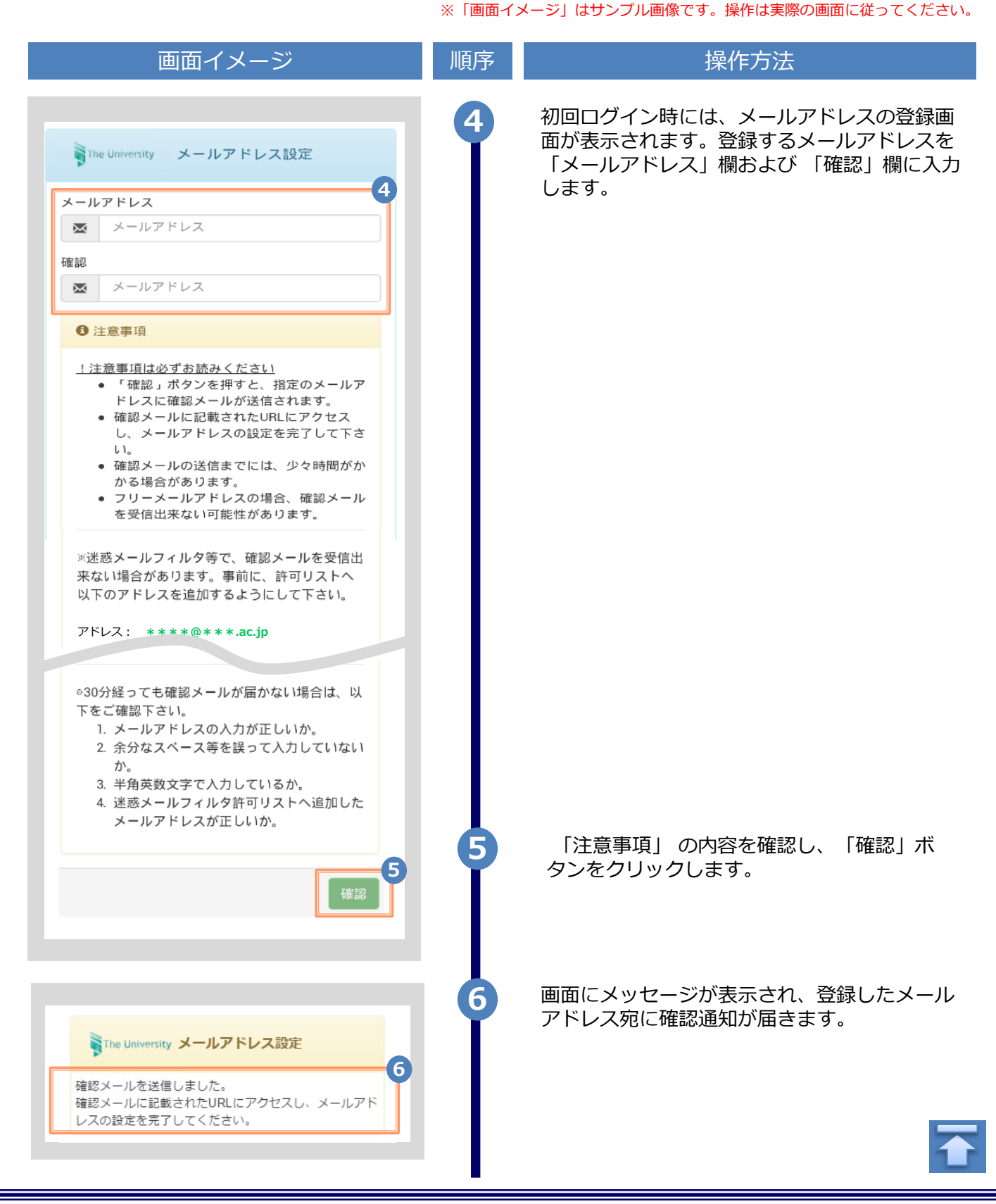

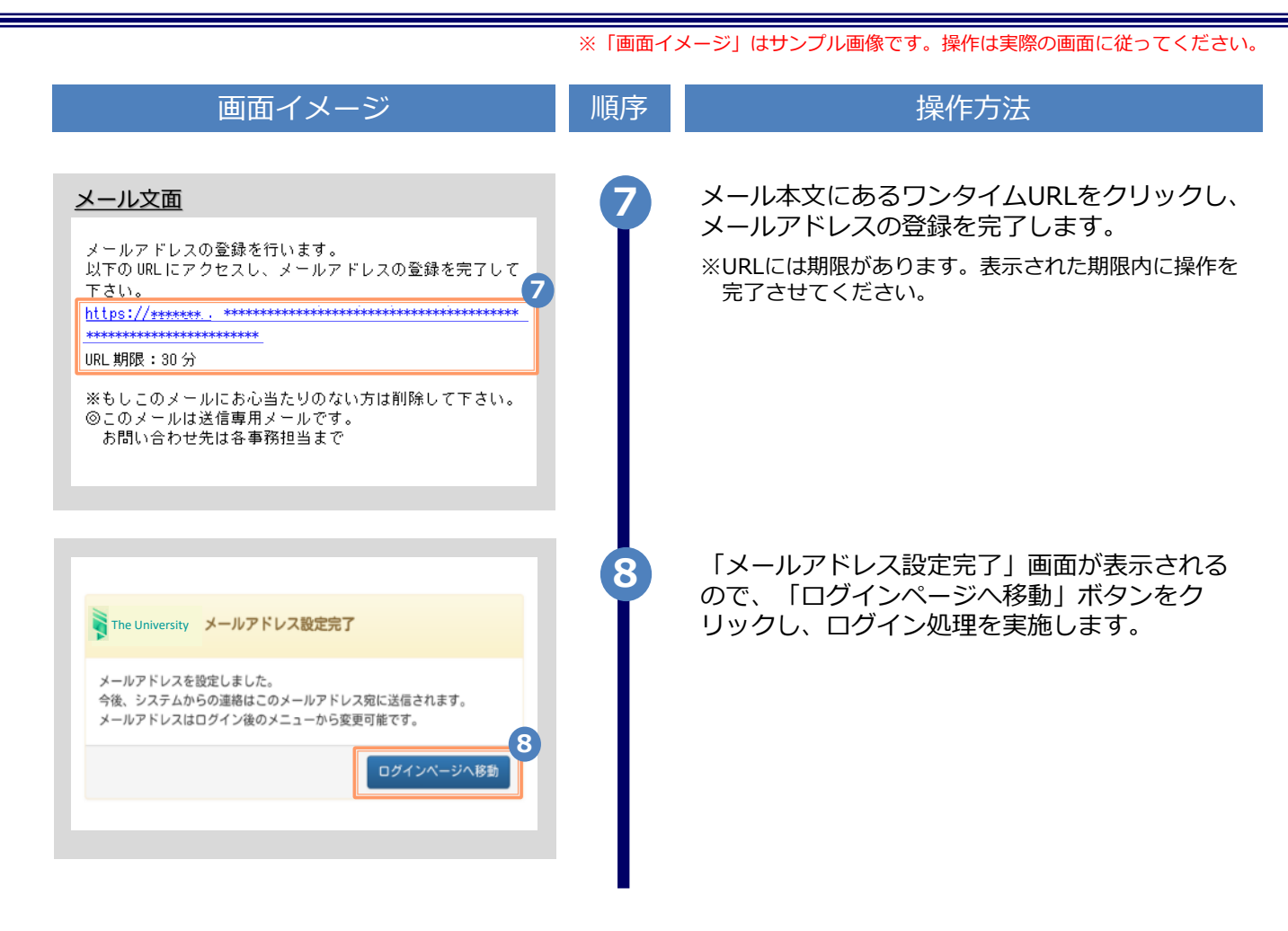

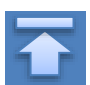

#### ※「画面イメージ」はサンプル画像です。操作は実際の画面に従ってください。 2.2 第2パスワードの設定方法(初回ログイン時)

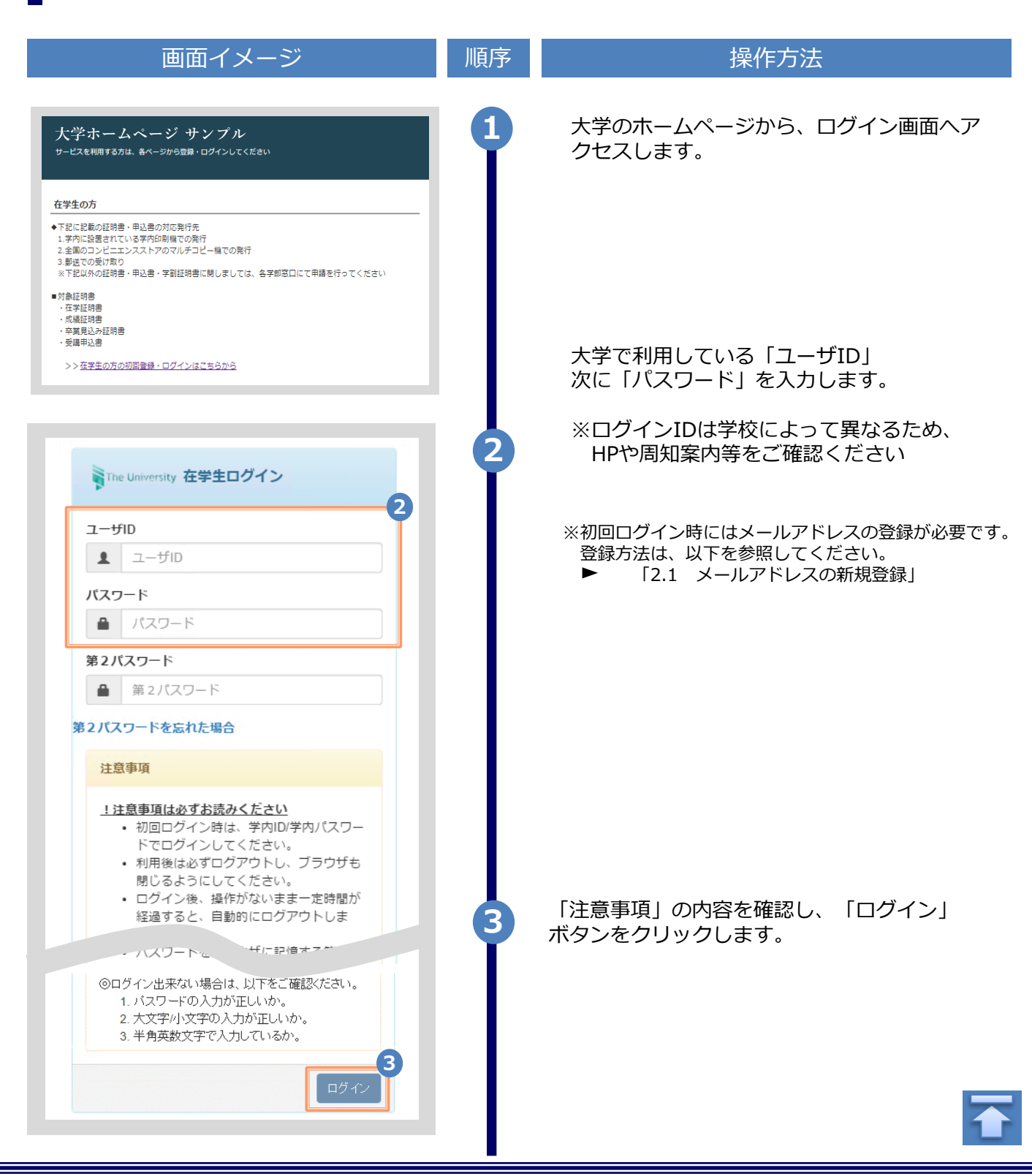

|                                                                                                    | ※「画面イン | メージ」はサンプル画像です。操作は実際の画面に従ってください。                                         |
|----------------------------------------------------------------------------------------------------|--------|-------------------------------------------------------------------------|
| 画面イメージ                                                                                                    | 順序     | 操作方法                                                                    |
| The University 第2パスワード設定                                                                                                    | 4      | 証明書発行サービス専用のパスワードを設定し<br>ます。英数大文字小文字混在の半角8文字以上<br>にて「第2パスワード」欄、および「確認」欄 |
| 4 第2パスワード                                                                                                    |        | に入力します。                                                                 |
| 💉 第2パスワード                                                                                                    |        |                                                                         |
| 確認                                                                                                    |        |                                                                         |
| ▲ 第2パスワード                                                                                                    |        |                                                                         |
| 注意事項                                                                                                    |        |                                                                         |
| <ul> <li>!注意事項は必ずお読みください</li> <li>セキュリティ向上の為、第2パスワードを<br/>設定してください。</li> <li>次回ログイン時より、パスワードと併せ<br/>て第2パスワードも入力してください。</li> <li>第2パスワードはログイン後のメニューか<br/>ら変更可能です。</li> </ul>                        |        |                                                                         |
| <ul> <li>第2パスワードは下記ルールに従い設定してください。</li> <li>8文字以上であること。</li> <li>1文字以上の半角英大文字(A-Z)が含まれること。</li> <li>1文字以上の半角英小文字(a-z)が含まれること。</li> <li>1文字以上の半角数字(0-9)が含まれること。</li> <li>半角英数字以外を含まないこと。</li> </ul> | 5      | 「注意事項」の内容を確認し、「設定」ボタンを<br>クリックします。                                      |
|                                                                                                    | 6      | 画面にメッセージが表示されると、第2パスワー<br>ドの設定は完了です。                                    |
| ② 変更完了   ※   第2パスワードが設定されました                                                                                                    |        | ▶「2.3 ログイン方法」へ進みます。                                                     |
| СК                                                                                                    |        |                                                                         |

※「画面イメージ」はサンプル画像です。操作は実際の画面に従ってください。

#### 2.3 ログイン方法

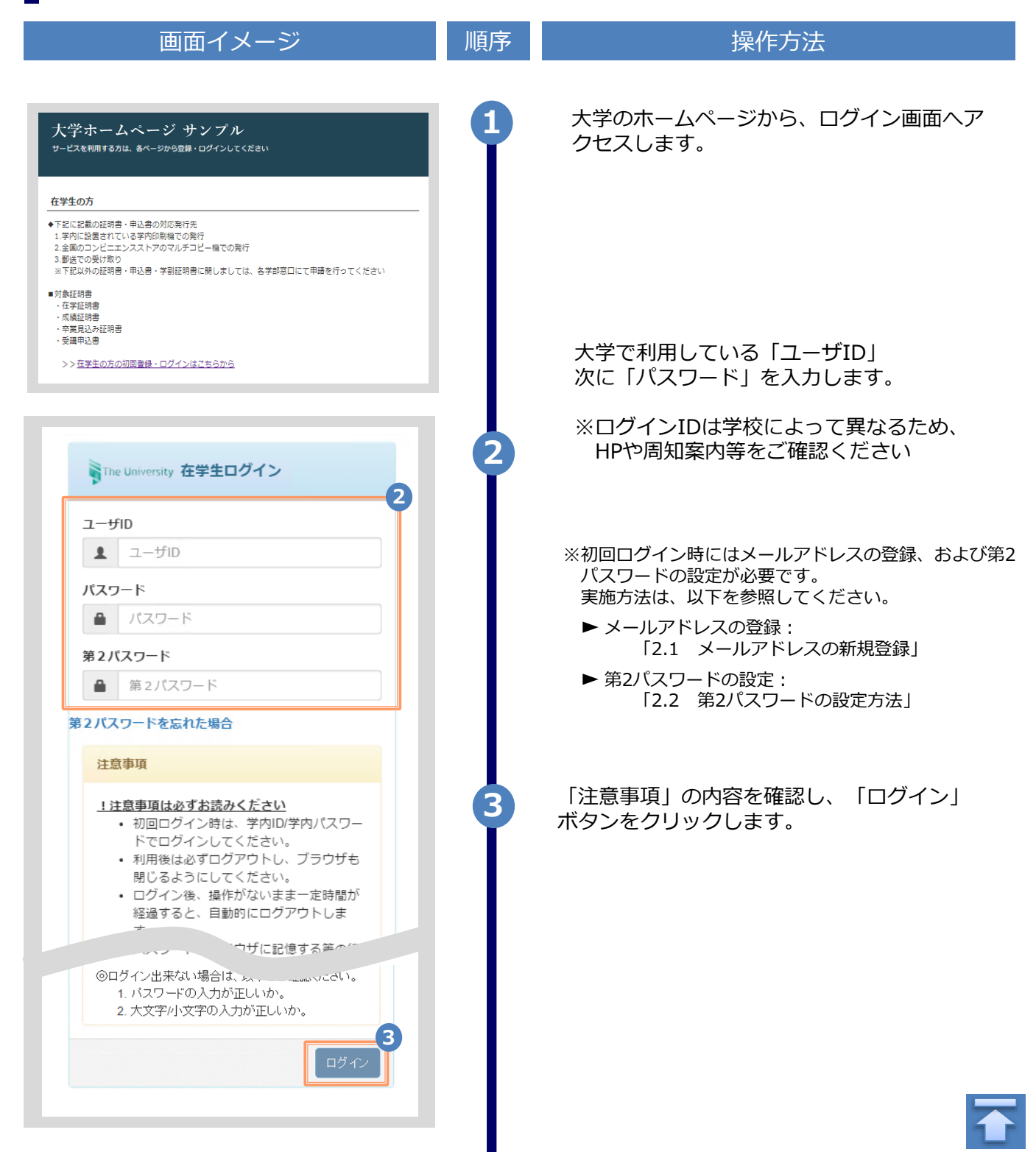

※「画面イメージ」はサンプル画像です。操作は実際の画面に従ってください。

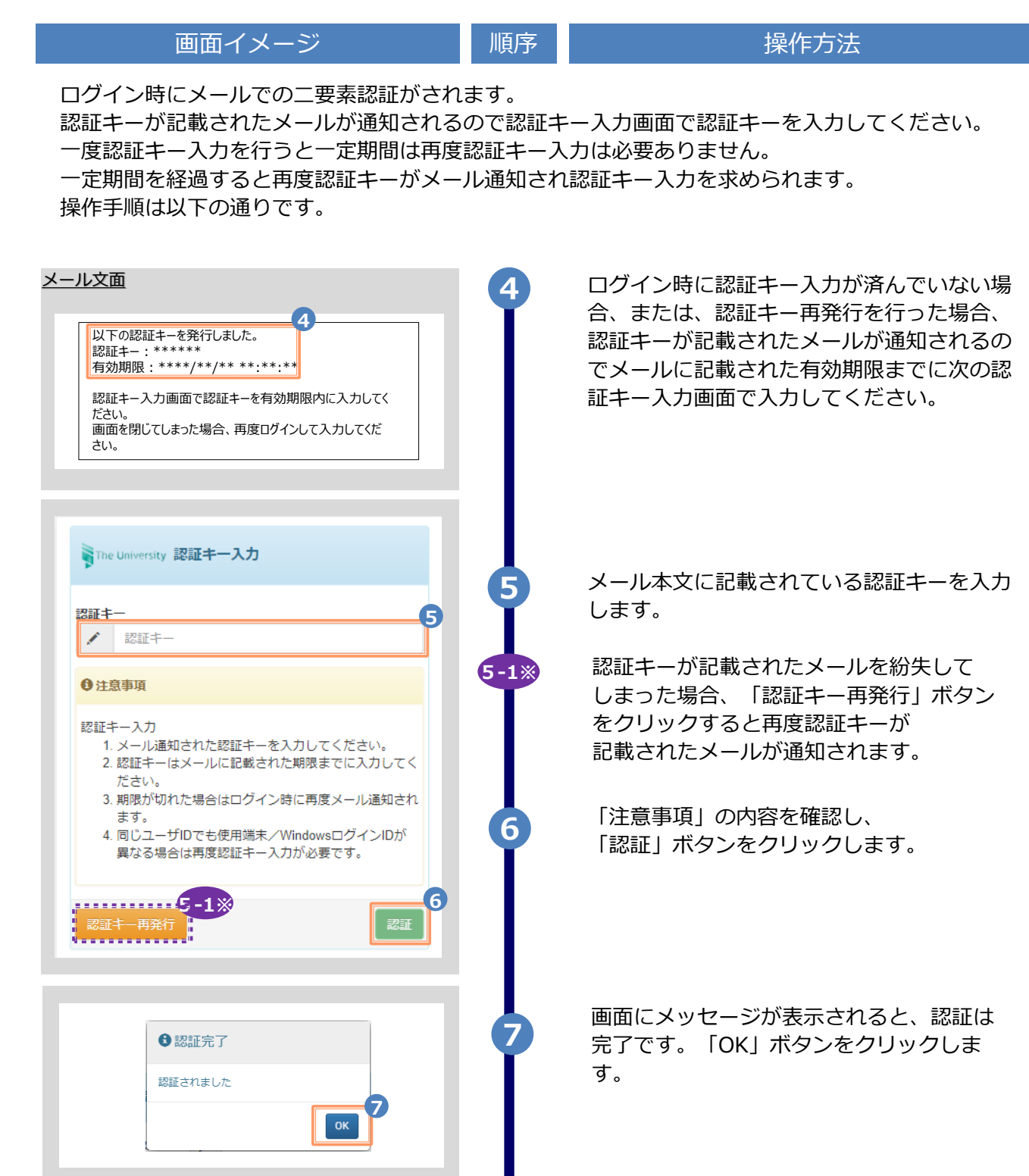

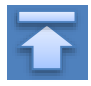

※「画面イメージ」はサンプル画像です。操作は実際の画面に従ってください。

#### 2.4 ログイン情報の変更方法

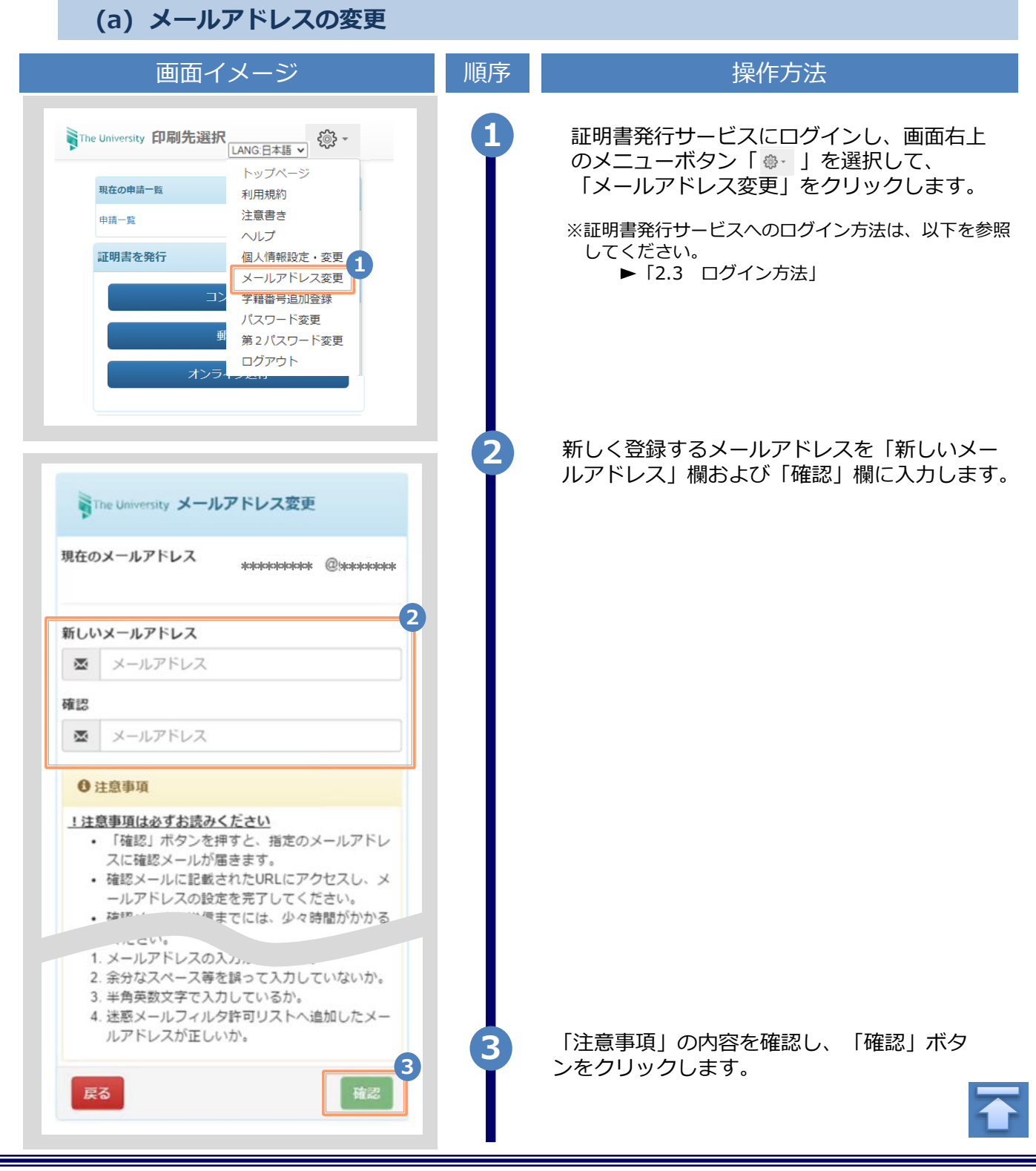

|                                                                                                    | ※「画面イン | メージ」はサンプル画像です。操作は実際の画面に従ってください。                                                          |
|----------------------------------------------------------------------------------------------------|--------|------------------------------------------------------------------------------------------|
| 画面イメージ                                                                                                    | 順序     | 操作方法                                                                                     |
| The University メールアドレス設定<br>確認メールを送信しました。<br>確認メールに記載されたURLにアクセスし、メールアド<br>レスの設定を完了してください。                          | 4      | 画面にメッセージが表示され、登録したメール<br>アドレス宛に確認通知が届きます。                                                |
| メール文面<br>メールアドレスの変更を行います。<br>以下の URLにアクセスし、メールアドレスの変更を完了して<br>Tain。<br>https://*******.**************************** | 5      | メール本文にあるワンタイムURLをクリックし、<br>メールアドレスの変更を完了します。<br>※URLには期限があります。表示された期限内に操作を完<br>了させてください。 |
| The University メールアドレス変更完了<br>メールアドレスを変更しました。<br>今後、システムからの運輸はこうちのメールアドレス宛<br>に届きます。<br>ログインページへ移動                  | 6      | 画面にメッセージが表示されると、メールアド<br>レスの変更は完了です。                                                     |

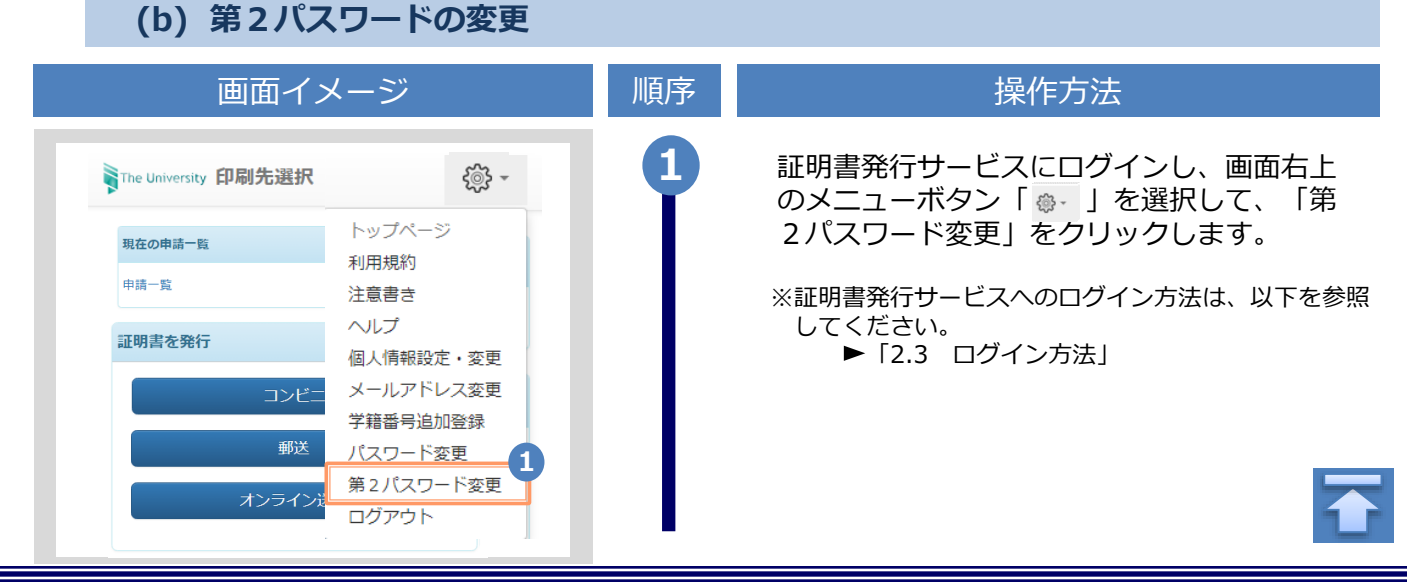

※「画面イメージ」はサンプル画像です。操作は実際の画面に従ってください。

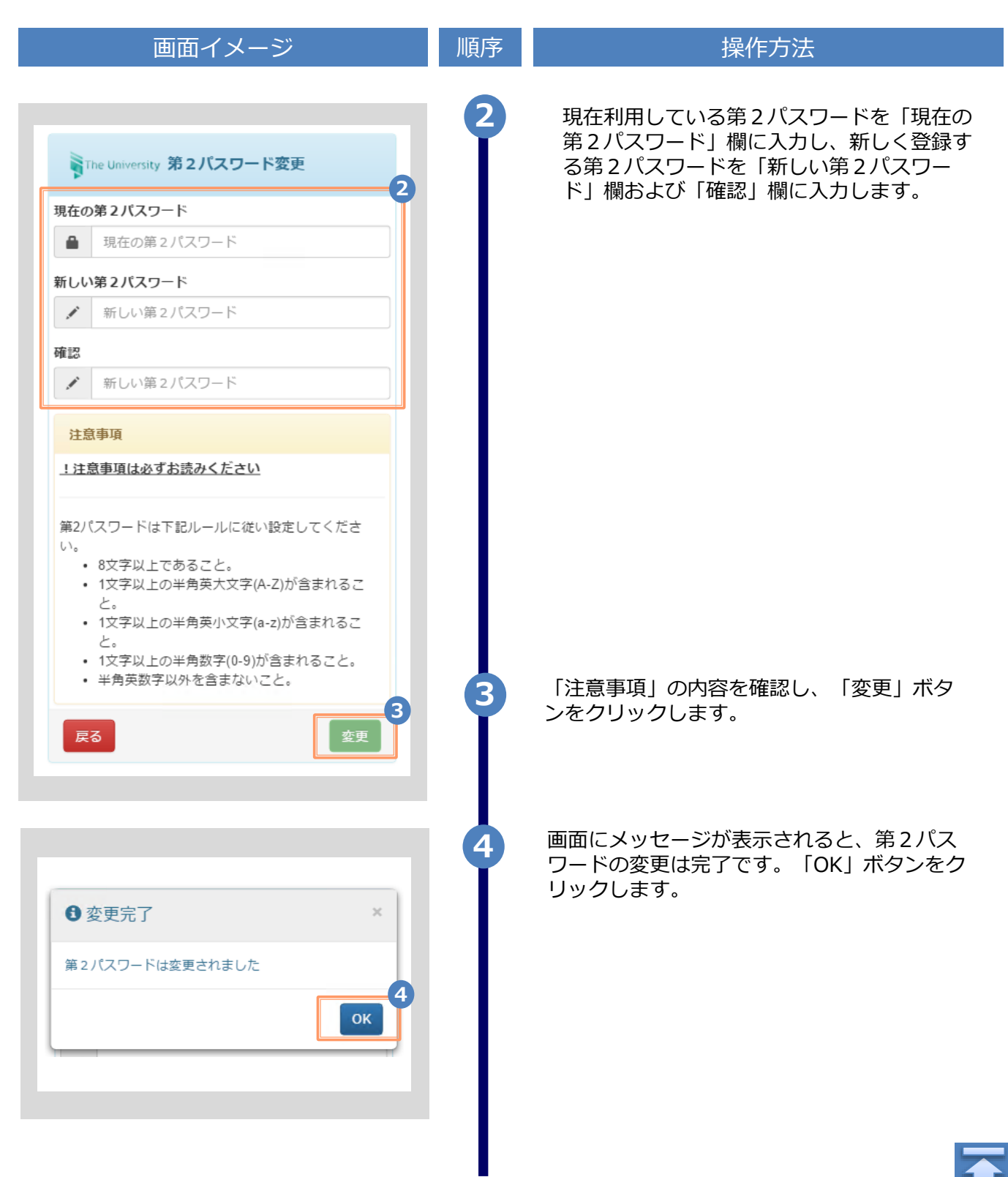

※「画面イメージ」はサンプル画像です。操作は実際の画面に従ってください。

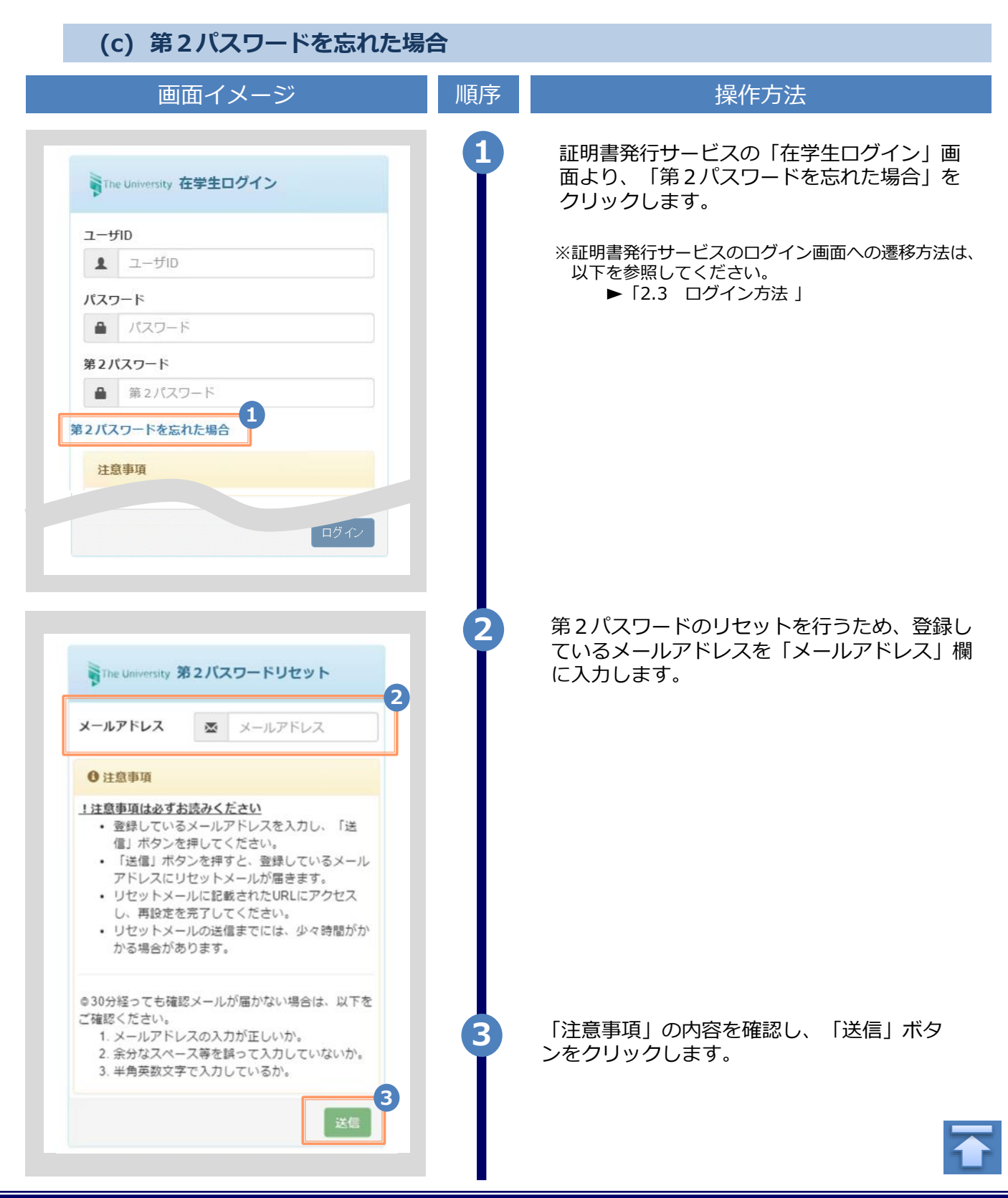

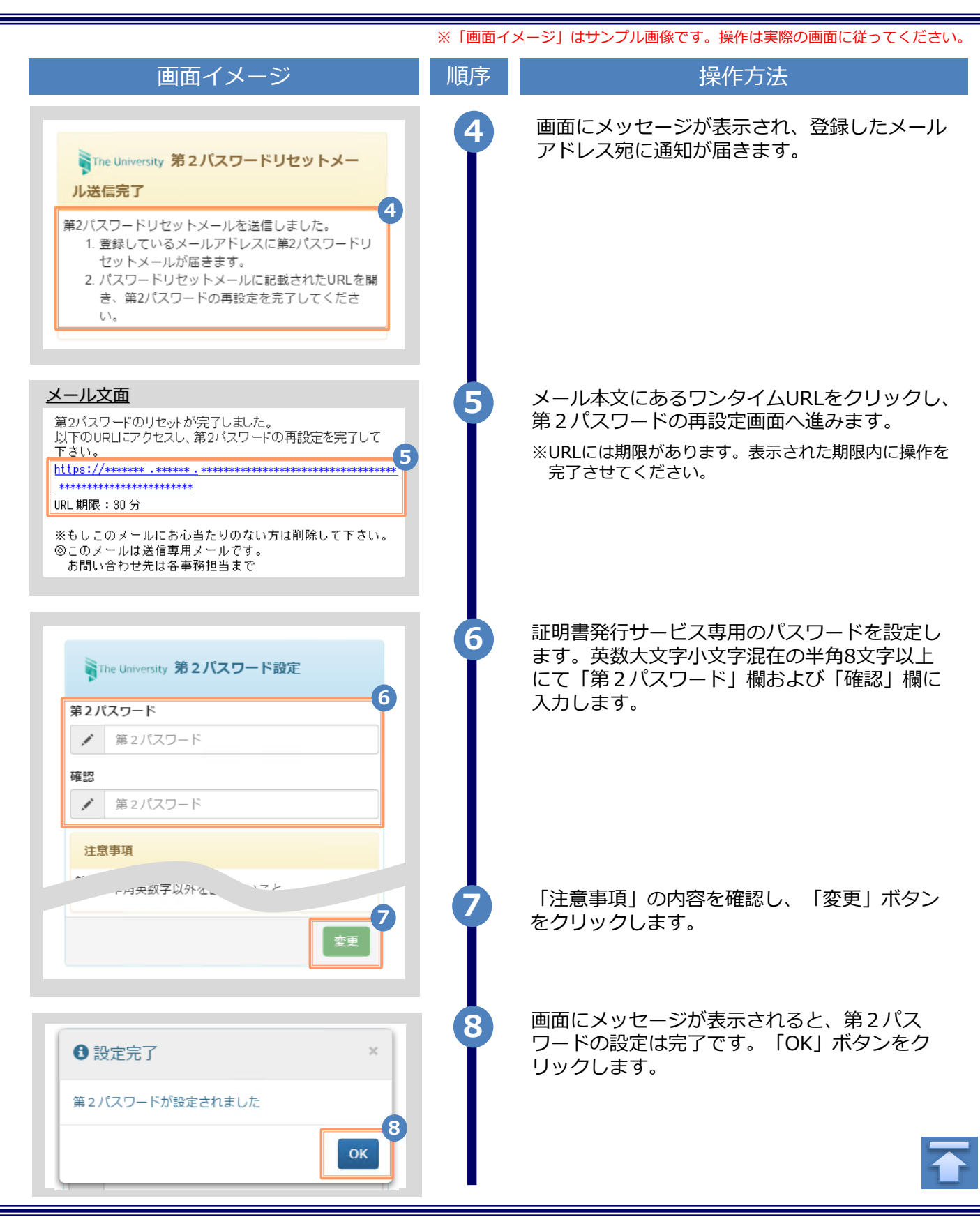

| 2.5 言語切り替え<br>(a)ログイン画面                                                             | ※「画面イ | 、<br>メージ」はサンプル画像です。操作は実際の画面に従ってください。                   |
|-------------------------------------------------------------------------------------|-------|--------------------------------------------------------|
| 画面イメージ                                                                              | 順序    | 操作方法                                                   |
| 日本語 ▼<br>The University 在学生ログイン<br>ユーザID<br>パスワード<br>♪ パスワード                        | 1     | 言語選択プルダウンをクリックします。                                     |
| 2<br>● The University 在学生ログイン<br>日本語<br>日本語<br>English<br>コーザID<br>パスワード<br>● パスワード | 2     | プルダウンから表示する言語をクリックしま<br>す。                             |
| English<br>English<br>The University Student login<br>User ID<br>Password<br>P      | 3     | 画面の表示が選択した言語に切り替わります。<br>以降の画面は選択した言語での表示が引き継<br>がれます。 |
|                                                                                     |       |                                                        |

※「画面イメージ」はサンプル画像です。操作は実際の画面に従ってください。

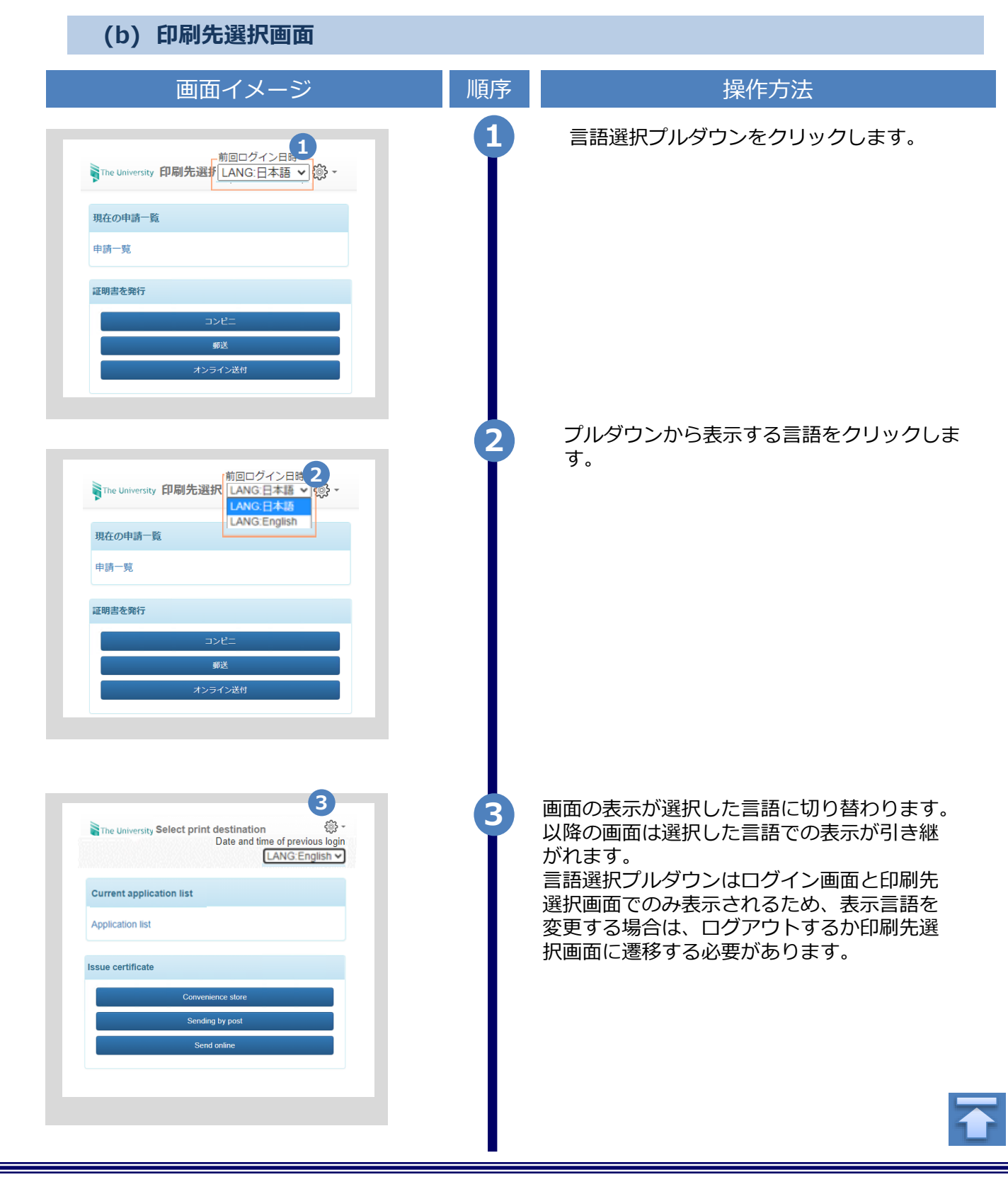

※「画面イメージ」はサンプル画像です。操作は実際の画面に従ってください。

#### 2.6 認証キー入力の一定回数失敗について

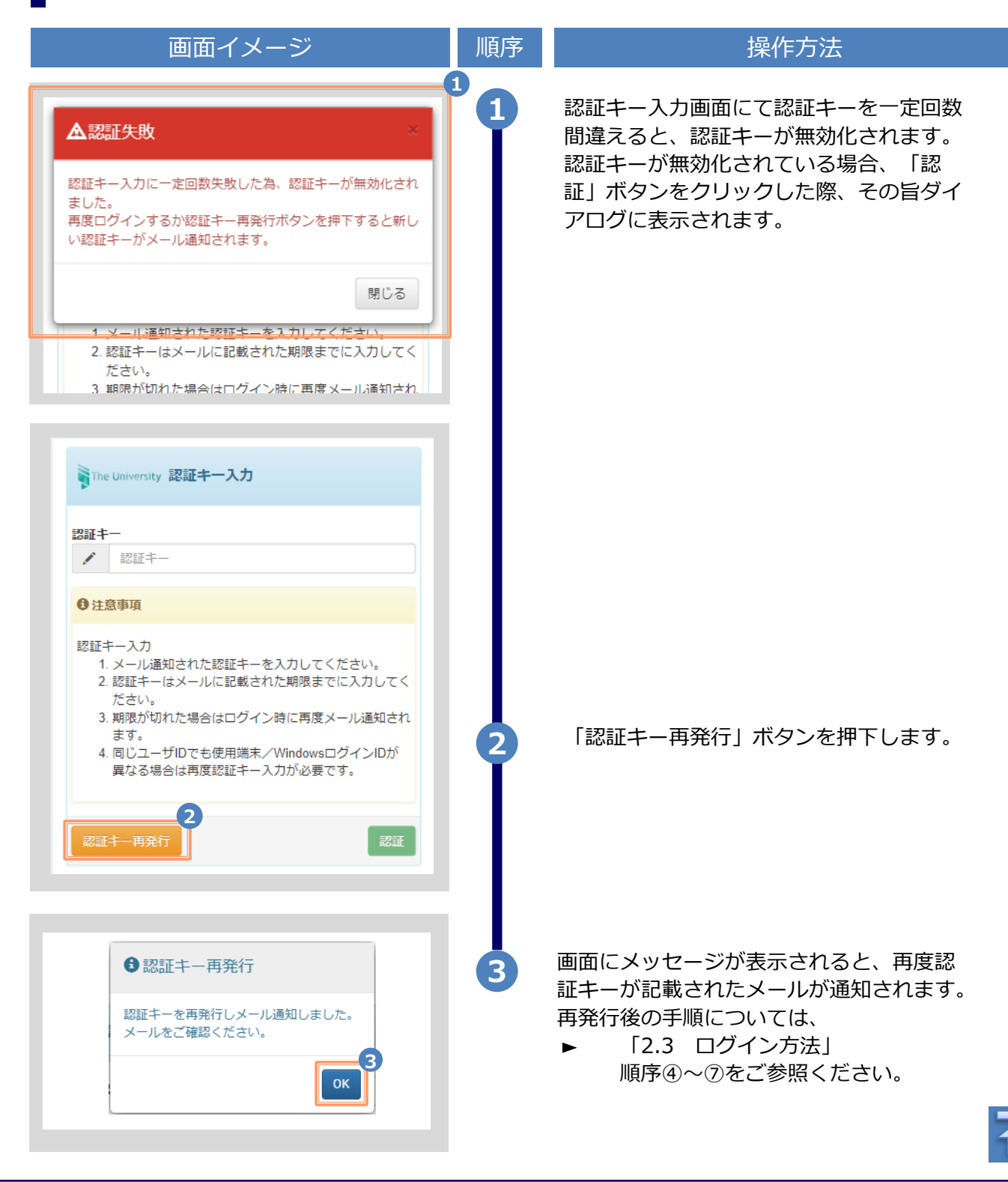

※「画面イメージ」はサンプル画像です。操作は実際の画面に従ってください。

#### 2.7 二要素認証設定について

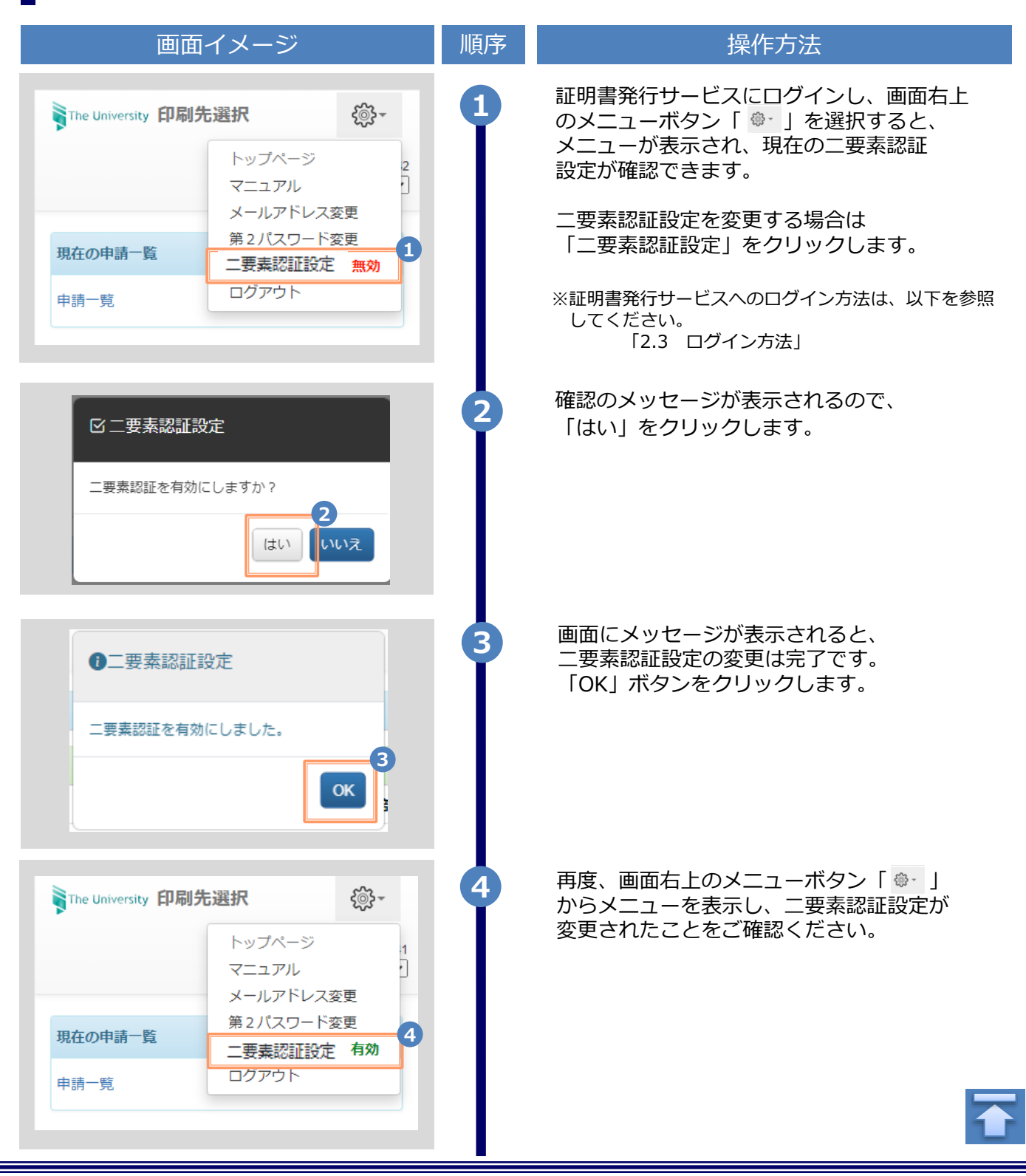